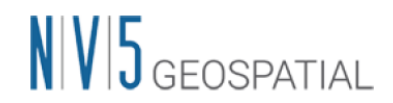

## IDL9.1 / ENVI6.1 バージョンアップ手順概要

IDL と ENVI の新しいバージョンがリリースされました。IDL8.9 と ENVI5.7 より「Next-Generation (NG) Licensing」という新しいライセンスシステムが搭載されたため、本ドキ ュメントでは、各旧バージョンからのアップデート方法について概要を記載します。 なお、いずれの旧バージョンにおいても、事前にアンインストールやライセンスの解除とい った作業は必要ありません。詳細につきましては、<u>IDL91ENVI61\_インストールガイド</u>を参 照してください。

## ライセンス認証に使用するツールについて

 マシン固定用の License Administrator (フローティングライセンスのクライアントで も使用)
 製品インストールと共にインストールされます。IDL9.1/ENVI6.1 と同様の場所から起 動してください。起動したツールの左上に「ENVI-IDL License Administrator」と表示 されています。

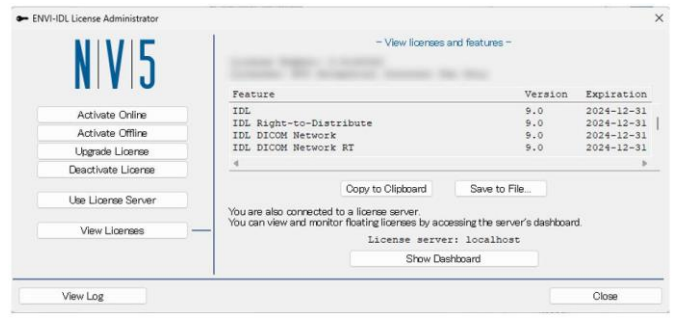

マシン固定用の License Administrator

 ライセンスサーバ用の License Administrator
 ライセンスサーバインストール時にインストールされます。起動したツールの左上に 「License Administrator -License Server」と表示されています。
 以下から起動してください。

> Windows: <Install\_Directory>¥bin¥license\_administrator.exe Linux: <Install\_Directory>/bin/license\_administrator.sh

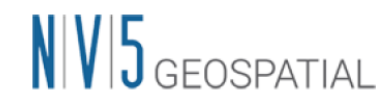

| nse Administrator - License S | erver                                             |                                                                                |          | -        |          | × |
|-------------------------------|---------------------------------------------------|--------------------------------------------------------------------------------|----------|----------|----------|---|
| N V 5                         | Unable to add new activ<br>current license before | Activate License<br>mation codes to your existing<br>activating any new codes. | license. | Deactiva | ate your | r |
| View License                  |                                                   | Activation Code                                                                | Count    |          |          |   |
| Activate License              |                                                   | 0000 0000 0000 0000                                                            |          |          |          |   |
| Upgrade License               |                                                   |                                                                                |          |          |          |   |
| Deactivate License            |                                                   |                                                                                |          |          |          |   |
| Migrate License               |                                                   |                                                                                |          |          |          |   |
|                               |                                                   | Activate                                                                       |          |          |          |   |
|                               |                                                   |                                                                                | -        |          |          |   |
|                               |                                                   |                                                                                |          |          |          |   |

ライセンスサーバ用の License Administrator

- 1. IDL8.8/ENVI5.6 より以前のバージョンから IDL9.1/ENVI6.1 ヘバージョンアップする
  - マシン固定ライセンス形態 最新バージョンの製品をインストールし、併せてインストールされている ENVI-IDL License Administrator を起動します。[View Licenses]ボタンを押下し、認証さ れているライセンスの情報が検出された場合、[Migrate License]ボタンを押下して ください。自動的に新しいライセンスシステムでの認証が行われます。

<u>IDL91ENVI61\_インストールガイド</u>では、P21の「マシン固定ライセンスとして認 証する > ライセンスシステムのバージョンアップの場合」を参照してください。

- フローティングライセンス形態
  ライセンスサーバはデフォルトで TCP/IP ポート 4080 および TCP/IP ポート
  40443 で通信するように構成されています。ファイアウォールが使用されている場合、リスニングを許可するようにファイアウォールを設定してください。
  - ライセンスサーバ
    NG Licensing に対応したライセンスサーバが必要です。製品と同じダウンロ ードサイトに「License Server」という項目もありますので、合わせてダウンロ ードとインストールを行ってください。
     ライセンスサーバ認証用の License Administrator を起動後、[Migrate License]
     ボタンを押下してください。自動的に新しいライセンスシステムでの認証が行われます。
  - ▶ クライアント

IDL8.8/ENVI5.6 より以前のバージョンをそのままご利用になる場合はパッ チの適用が必要です。ダウンロードサイトの「Next-Generation License Patch」 をダウンロードし、適用してください。バージョンアップしたライセンスサー

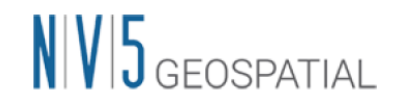

バに接続することができます。

クライアントでも新しいバージョンを使用する場合は、製品と併せてインスト ールされている ENVI-IDL License Administrator を起動し、ライセンスサー バへ接続してください。

<u>IDL91ENVI61\_インストールガイド</u>では、P32の「ライセンスサーバとして認証する > ライセンスシステムのバージョンアップの場合」を参照してください。

- 2. IDL8.9/ ENVI5.7 以降のバージョンから IDL9.1/ENVI6.1 ヘバージョンアップする
  - マシン固定ライセンス形態 最新バージョンの製品をインストールし、併せてインストールされている ENVI-IDL License Administrator を起動し、[Upgrade License]ボタンを押下してください。ライセンスの更新が実行されます。

<u>IDL91ENVI61\_インストールガイド</u>では、P21の「マシン固定ライセンスとして認 証する > 認証されているライセンスのアップグレードの場合」を参照してくださ い。

- フローティングライセンス形態
  - ライセンスサーバ ライセンスサーバ認証用の License Administrator を起動後、[Upgrade License]ボタンを押下してください。ライセンスの更新が実行され、最新のバ ージョンをご利用いただけるようになります。
  - クライアント 最新のバージョンの製品をインストールし、IDL/ENVI が起動できるか確認 してください。
     起動できない場合は、念のため ENVI-IDL Administrator の[Use License Server]ボタンを押下しライセンスサーバへ再接続してください。

<u>IDL91ENVI61\_インストールガイド</u>では、P32の「ライセンスサーバとして認証する > 認証されているライセンスのアップグレードの場合」

3. SARscape をご利用のお客様へ

SARscape の新しいバージョンは現時点ではリリースされていませんので、引き続き SARscape5.7 をご利用ください。次期バージョンは SARscape6.1 がリリースされる予定 ですので、もうしばらくお待ちください。